# MobileTech 2024 (10.0) October 2024 Readme

Release Version: 2024 (10.0.63) Release Date: November 2024

- MobileTech Installation
- <u>Compatibility</u>
- Incompatibility
- Installation Notes
- Bug Fixes
- <u>New Features</u>

## **MobileTech Installation**

#### Upgrading to MobileTech 2024 From a Previous Version

You can upgrade to MobileTech 2024 from version 9.0 (2022) or higher.

- Before you upgrade from a previous version of MobileTech:
  - Make sure that all mobile devices have been synchronized to the host system. If you've made changes to views or stored procedures in previous versions of MobileTech, those changes will be overwritten during the upgrade.
  - **IMPORTANT: Inactivate any active Woodford projects** before running the upgrade.
- You'll be prompted to install database objects the first time you log into MobileTech Administration after upgrading. You must do this for each company. If you're not prompted to install database objects, go to Tools > Create MobileTech Objects and select Process. For more information, see Log into MobileTech Administration in the Installation & Administration Guide. For additional upgrade notes, see Upgrade MobileTech Server in the Installation & Administrative Guide. Installing database objects during an upgrade does not remove any data from the middle tier.

#### 🛕 IMPORTANT

- If you are upgrading to Signature 2024 (18.7.9), you must upgrade to MobileTech 2024.
- If you are only upgrading MobileTech to version 2024, you can be on any of these <u>compatible Signature</u> <u>versions</u>.

## Installing MobileTech for the First Time

You can install and set up MobileTech as described in the Signature MobileTech Installation & Administration Guide.

You can install MobileTech Server on any Microsoft Windows Server environment. For specific versions, see the Signature System Requirements. MobileTech Server cannot be loaded in a non-Windows Server environment.

### MobileTech Components to Install

To set up and implement MobileTech, you must install these components:

- MobileTech Server 2024 (10.0.63) includes Resco Woodford v17.1.2.1781, Publish Version 16.0
- MobileTech 10.0.63.Woodford (included in installation)

- MobileTech with Inspections 10.0.63.Woodford (if you are using Inspections)
   IMPORTANT: Due to issues with Resco licensing where the Inspection license is assigned to any technician who syncs with a project that has Inspections even if they are not assigned the Inspector Role, you need to have two Woodford projects (one for Inspections, one for non-Inspections). See Import the MobileTech Woodford Project for the updated steps for creating a child project and importing the Inspections project.
- Resco Mobile CRM 16.0.9 or higher (from device App Store)

#### **Important Notes**

- Microsoft announced on May 24, 2024, that they are deprecating Bing Maps. Customers using Bing Maps for Enterprise Basic or Free license will no longer be able to use Bing Maps for Enterprise services beyond June 30, 2025. To continue using Mapping in MobileTech, you will need to obtain a Google Maps API key at https:// cloud.google.com/maps-platform/pricing/. (You will need an API key that includes Maps and Routes. You do not need Places.) See Enter the Google Maps API Key.
- As App Stores increase their security requirements, HTTPS (with Trusted SSL Certificates) will soon become required across all device types. Therefore, we recommend you transition your MobileTech environment to use SSL with a trusted certificate.
- Do not install MobileTech server components on your SQL Server machine.
- Install MobileTech Administration on the MobileTech web server.
- Verify the eTimeTrack Web Service current release version matches the installed version of Signature. For installation instructions for each component, see the <u>Installation & Administration Guide</u>.
- If your technicians need WiFi, and your company typically turns it off overnight and on weekends, you might want to reconsider this practice to ensure they have the necessary access.

## **Obtain a Google Maps API Key**

**To use the Mapping feature on any device**, you will need to obtain a Google Maps API key at <a href="https://cloud.google.com/maps-platform/pricing/">https://cloud.google.com/maps-platform/pricing/</a>. You will need the Maps JavaScript API (Maps > Dynamic Maps) and Geocoding (Places tab). Geocoding is required for setting coordinates. See <a href="https://cloud.google.com">Enter the Google Maps API Key</a>.

 Microsoft announced on May 24, 2024, that they are deprecating Bing Maps. Customers using Bing Maps for Enterprise Basic or Free license will no longer be able to use Bing Maps for Enterprise services beyond June 30, 2025.

# Compatibility

To find a complete list of system requirements across all the Signature modules, refer to the <u>System Requirements</u> documentation.

This table lists the tested and supported compatible versions for MobileTech 2024.

| Software or device | Compatible versions                                                            |
|--------------------|--------------------------------------------------------------------------------|
| Operating Systems  | <ul> <li>Android 14, 15</li> <li>iOS 17, 18</li> <li>Windows 10, 11</li> </ul> |

| Software or device                                                                                                    | Compatible versions                                                              |
|----------------------------------------------------------------------------------------------------|----------------------------------------------------------------------------------|
| <ul> <li>Signature Version</li> <li>IMPORTANT         <ul> <li>If you are upgrading to Signature 2024 (18.7.9), you must upgrade to MobileTech 2024.</li> <li>If you are only upgrading MobileTech to version 2024, you can be on any of these compatible Signature versions.</li> </ul> </li> </ul> | <ul> <li>Signature 2024 (18.07b09)</li> <li>Signature 2023 (18.06b08)</li> </ul> |

## Incompatibility

- The MSI (non-Windows Store) version of the Resco Mobile CRM available from the Resco website is no longer compatible with MobileTech. If you currently use the MSI version, you must migrate to the Windows Store version and should plan accordingly before upgrading.
- Flexible Forms are not compatible with Microsoft Windows 11.
- Servers running Cylance script control.
- MobileTech inventory transactions do not support Microsoft Dynamics GP Inventory Lots.

## **Installation Notes**

- **Disable any security software before installing MobileTech.** Remember to re-enable this once the installation is complete.
- After installing MobileTech 2024, if you have set up password complexity, you will need to set this up again as the MobileTechAdmin.exe.Config file is overwritten.
- You will need to add the IIS APPPOOL\RescoCloud user to the SQL Server Reporting Services Home Folder permissions page. For instructions on adding the user, see <a href="https://docs.microsoft.com/en-us/sql/reporting-services/install-windows/reporting-services-configuration-manager-native-mode?view=sqlallproducts-allversions">https://docs.microsoft.com/en-us/sql/reporting-services/install-windows/reporting-services-configuration-manager-native-mode?view=sqlallproducts-allversions</a>. You can filter the instructions to your SQL Server version.
- The Job Summary Timesheet report no longer prints automatically when a technician completes a job
  appointment with billable transactions on the appointment. If your company would like to continue to have this
  report automatically generated, you can remove the comment lines from Offline HTML:

#### Enabling the automatic timesheet generation after completing a job appointment:

- a. In Woodford, select the MobileTech Woodford project and then select *Edit* from the menu bar.
- b. From the left navigation, select **Offline HTML**.
- c. Double-click **Entity** to open. Double-click **Appointment** to open.
- d. Select **appointment-form\_complete-job.html** and then select *Edit* from the menu bar.
- e. Scroll down to FORM EXECUTIONS.
- f. Locate //,generateTimesheetReport(appointment) //Uncomment line to turn on automatic generation of timesheets.
- g. Remove the preceding //, and succeeding //Uncomment line to turn on automatic generation of timesheets so that the line only displays the following.
   generateTimesheetReport(appointment)
- h. Select Save.

- i. Select *Save* from the menu bar.
- j. Publish the project.

# **Bug Fixes**

## 10.0.63 - November 2024

| Case #              | Fixed Issue                                                                                                    |
|---------------------|----------------------------------------------------------------------------------------------------|
| MT-1944,<br>MT-1945 | Service call and location attachments are now sending metadata.                                                                                                    |
| MT-1964             | Users will no longer receive the "No data found to generate report" error message when attempting to run the Timesheet Report. This occurred when the technician was in a different time zone than the server. |

## 10.0.60 - October 2024

| Case #  | Fixed Issue                                                                                                    |
|---------|----------------------------------------------------------------------------------------------------|
| MT-1181 | Android users will now see the Entry Type field as expected when entering time entries.                                                                                                    |
| MT-1198 | When adding an administrator in MobileTech Admin, we are now checking to see if the email address already exists.                                                                                            |
| MT-1206 | You can now add an icon on an inspection template.                                                                                                    |
| MT-1340 | The Legacy JSA and Summary reports are now created as expected when there are more than three appointments.                                                                                                  |
| MT-1379 | Job reports are now saved as expected to the correct job appointment attachment location.                                                                                                    |
| MT-1410 | We've improved the fetch request performance to be more efficient for users who have many tasks<br>on several pieces of equipment and are attempting to add equipment to the Appointment<br>Completion form. |
| MT-1544 | We've fixed an issue where some users report receiving the error message "Check Report Signatures Error: Missing Summary Report" when completing an appointment.                                             |
| MT-1651 | Notes at the job level are no longer duplicated in the notes list.                                                                                                    |

| MT-1685 | The sync logic was updated so that null values are not created in the Branch field of the Technician Team Branch table. When a lookup refresh is performed, data that has null references are removed. |
|---------|----------------------------------------------------------------------------------------------------|
| MT-1757 | Technicians can now update their password from their device.                                                                                                    |
| MT-1769 | Users will no longer receive an error message when creating a task response.                                                                                                    |
| MT-1776 | The Field Invoicing preview is now working as expected.                                                                                                    |

## **New Features**

#### General

| Case #  | New Feature                                                                                                    |
|---------|----------------------------------------------------------------------------------------------------|
| MT-1159 | We've added Department and Position to the Employee lookup when entering helper technician time entries. The lookup is searchable by name, department, and position. UseTechnicianHelper must be set to True in <u>Mobile Device Global Settings</u> for technicians to be able enter time entries for technician helpers.                                                                                                    |
| MT-1171 | Technicians can now add multiple attachments at one time by selecting the new <b>Select Attachments</b> button on the Attachment form. If a description was entered before attaching the files, the description will apply to all the files. The description can be edited by selecting the specific file and then selecting <b>More</b> to enter a description for that attachment. As before, the type of file that can attached is dependent on the device hardware. Attachments can be added to service calls, appointments, equipment, locations, tasks, and time entries. See <u>Working With Attachments</u> . <b>Click to view screenshot</b> . <b>Service</b> Call* <b>Service</b> Call* <b>Service</b> Call* <b>Select</b> Attachments <b>Select</b> Attachments <b>Select</b> Attachment |
| MT-1175 | The Synced Devices <b>Last Synchronized</b> column in MobileTech Admin has been updated to sort by DateTime to provide a more accurate sorting. Previously this was sorting the date as a string.                                                                                                    |

| Case #  | New Feature                                                                                                    |
|---------|----------------------------------------------------------------------------------------------------|
| MT-1184 | We've added the Originating Service Call ID information to the MobileTech Service Call screen. This is a read-only field and the information originates from Signature.                                                                                                    |
|         | Click to view screenshot.                                                                                                    |
|         | Caller Name<br>Enter Caller Name                                                                                                    |
|         | Caller Phone<br>Enter Caller Phone                                                                                                    |
|         | CallerEmail<br>Enter Caller Email                                                                                                    |
|         | Originating Call ID<br>231229-0003                                                                                                    |
|         | Service Call Appointment                                                                                                    |
| MT-1201 | Location attachments are now supported in MobileTech. Technicians can add, edit, or view attachments for service and job locations from the new Attachments tab from the Locations form. The attachments can be added from Signature or MobileTech. See <u>Working With Attachments</u> . |

| Case #              | New Feature                                                                                                    |
|---------------------|----------------------------------------------------------------------------------------------------|
| MT-1203,<br>MT-1255 | We've added a Jobs icon on the home screen that displays a list of jobs that can be selected to display<br>more information or the technician can create a new job appointment for this job. Technicians can<br>search and filter the list. The list can also be sorted by date or location. Technicians can display only<br>the jobs on their device with DEVICE MODE or, by selecting SERVER MODE to search for a job in the<br>Middle Tier or all active jobs in Signature depending on the setting for IncludeAllActiveJobs in Job<br>Settings. Searching using Server Mode requires an internet connection. See Jobs and Job<br>Appointments.                                                                                                    |
|                     | Technicians can now:                                                                                                    |
|                     | <ul> <li>Create a new job appointment from the job list or the job appointment list. For information on how to create a new job appointment for a job, see <u>Create a Job Appointment</u>.</li> <li>Create a labor time entry associated with a job instead of with a job appointment.</li> </ul>                                                                                                    |
|                     | <ul> <li>Using SERVER MODE requires the UseServerMode option set to True in Mobile Device Global Settings in MobileTech Setup Options. See <u>Mobile Device Global Settings</u>.</li> <li>The default records fetched is 3, however, you can update this number using ServerJobCount in <u>Job Settings</u>.</li> <li>If you do not want your technicians to be able to create job appointments for the selected job, you can set AllowCreateJobAppointments to False in <u>Job Settings</u>.</li> </ul>                                                                                                    |
|                     | There is a new <u>Job Settings</u> section in MobileTech Setup Options:                                                                                                    |
|                     | <ul> <li>ShowJobList: Determines if the Job icon displays on the Home screen. Technicians can select this to view the list of jobs on their devices. The default value is True. See <u>Create a Job Appointment</u>.</li> <li>IncludeAllActiveJobs: Determines if all active jobs from Signature display in the Job List. The default value is True. If False, only jobs with active appointments in MobileTech will display.</li> <li>ServerJobCount: Determines the number of job records that are displayed when job data is requested from the server. The default value is 3.</li> <li>AllowJobTimeEntries: Determines if technicians can create time entries for a job instead of the job appointment. The default value is True. See the description below for MT-1283.</li> <li>AllowCreateJobAppointments: Determines if technicians can create job appointments in MobileTech. The default value is set to True.</li> </ul> |

| Case #  | New Feature                                                                                                    |
|---------|----------------------------------------------------------------------------------------------------|
| MT-1241 | We've added a "+" button to the Tasks form to create a new piece of equipment. On the Tasks form, users can now access the Equipment form to create a new piece of equipment by selecting the + button to the right of the All Equipment dropdown. On the Equipment form, users can select the < button to return to the Tasks form. The equipment will be automatically assigned to the service call. See <u>Complete Tasks for a Service Call</u> . |
|         |                                                                                                    |
|         | Service Call: 240229-0002                                                                                                    |
|         | All Tasks (hierarchy)                                                                                                    |
|         | All Sublocations - 2                                                                                                    |
|         | All Equipment                                                                                                    |
|         | Select the Back icon <<br>to return to Tasks form.                                                                                                    |

| Case #               | New Feature                                                                                                    |
|----------------------|----------------------------------------------------------------------------------------------------|
| MT-1238,<br>MT-1300, | When a technician assigns equipment to service calls, <b>the associated equipment types' tasks can now be automatically assigned to the call</b> instead of the DEFAULT task.                                                                                                    |
| MT-1647              | Three new setup options were added to <u>Task Settings</u> in MobileTech Admin Setup Options. The default value is <b>False</b> for all three options. The value needs to be set to <b>True</b> to enable the feature.                                                                                                    |
|                      | <ul> <li>UseEquipmentAssignmentforMCC</li> <li>UseEquipmentAssignmentforMC</li> <li>UseEquipmentAssignmentforNonMC</li> </ul>                                                                                                    |
|                      | To use the new functionality on the device, with the appropriate option(s)set to True and the call type selected matches the setting when assigning equipment to the call or creating new equipment:                                                                                                    |
|                      | <ul> <li>The DEFAULT task will be created if the equipment type is NOT populated.</li> <li>If the equipment type is populated: <ul> <li>If the equipment type has a task list, and the task list has records in the master tables, the related tasks, subtasks, and responses will be created instead of the DEFAULT task.</li> <li>If the equipment type does not have a task list, the DEFAULT task will be created.</li> </ul> </li> </ul>                                                                                                    |
|                      | <ul> <li>Notes:         <ul> <li>If the technician is creating a new piece of equipment and the setup option<br/>AllowModifiyNewEquipmentID = False, the task list on the task, task response, and<br/>subtask are not updated from PENDING until the next sync.</li> <li>If the user does not sync after assigning the equipment to the service call, the user<br/>can unassign the equipment, and all related tasks, task responses, and sub-tasks are<br/>deleted.</li> <li>The default task status assigned to any created task will be from the setup option<br/>DefaultTaskStatus.</li> </ul> </li> </ul> |

| Case #  | New Feature                                                                                                    |
|---------|----------------------------------------------------------------------------------------------------|
| MT-1244 | We've added a hyperlink on the Equipment field on the Task Details page to navigate directly to the equipment form allowing the user to modify the equipment record. Users can click the < button to return to the Task Details page. See Entering Task Details on <u>Complete Tasks for a Service Call</u> .<br><b>IMPORTANT</b> : If the <b>Sublocation</b> field is updated on the equipment form, only the equipment's sublocation is updated, the task sublocation is NOT updated for <i>existing</i> tasks (because this is a key segment). Any <i>future</i> created tasks will have the updated equipment sublocation.<br><b>Click to view screenshot</b> . |
|         | 100 - Check Pump for Leaks     Task Details     Sublocation   MECHANICAL ROOM     Equipment   0000000014 - 200 AMP SERVICE     Task List     Task Code     WaterHouse     WaterHouse     WaterHouse                                                                                                    |
|         | 100 Select the Back icon  Evelopmet   Select the Back icon <   to return to Task Details.     Evelopmet   Description   Equipmet Type   200 AMP SERVICE   Mandature   DAVION   Vedet Number   23589708   Barcode   Barcode   Barcode   Barcode   Building Room   Sole Location   MetcHANICAL ROOM   Install Date                                                                                                    |

| Case #  | New Feature                                                                                                    |
|---------|----------------------------------------------------------------------------------------------------|
| MT-1274 | We've added an "Incomplete Equipment" view to the task list drop-down. When selected, any equipment that have at least one open task is displayed. Users can select the equipment and select a new Complete Tasks action item to complete the open task(s). A confirmation pop-up displays to verify that the tasks should be completed. See <u>Complete Tasks for a Service Call</u> . |
|         | Click to view screenshots.                                                                                                    |
|         | Service Call: 240229-0002                                                                                                    |
|         | All Tasks (hierarchy)                                                                                                    |
|         | All Tasks (hierarchy)                                                                                                    |
|         | Open Tasks (hierarchy) All Tasks (no hierarchy)                                                                                                    |
|         | Incomplete Equipment                                                                                                    |
|         |                                                                                                    |
|         | Service Call: 240229-0001                                                                                                    |
|         | Incomplete Equipment                                                                                                    |
|         | Q Search                                                                                                    |
|         | 0000000014 - 200 AMP SERVICE                                                                                                    |
|         | 200400 22539708<br>200 AMP SERVICE DAYTON                                                                                                    |
|         |                                                                                                    |
|         | Equipment: 000000014 - 200 AMP SERVICE                                                                                                    |
|         | More                                                                                                    |
|         | Complete All Tasks                                                                                                    |
|         | Cancel                                                                                                    |
|         |                                                                                                    |
|         |                                                                                                    |

| Case #  | New Feature                                                                                                    |
|---------|----------------------------------------------------------------------------------------------------|
| MT-1254 | When adding consumed inventory, technicians can now multi-select up to 5 site inventory items to add to the appointment. The quantities can be edited on the initial form and after the initial creation. See <u>Enter an Inventory Transaction Before Completing an Appointment</u> . |
|         | From the Inventory tab, technicians click the new <b>Select Inventory</b> button.                                                                                                    |
|         | Click to view screenshot.                                                                                                    |
|         | < Inventory                                                                                                    |
|         | Appointment<br>240314-0001:0001                                                                                                    |
|         | Transaction Date 3/15/2024                                                                                                    |
|         | Equipment<br>Click To Select                                                                                                    |
|         | Cost Code<br>MATERIAL                                                                                                    |
|         | Non Inventory<br>No                                                                                                    |
|         | Select Inventory                                                                                                    |
|         | On the Site Inventory window, technicians can select up to 5 site inventory items. The selected items are highlighted in gray and displayed in the top preview section. To unselect an item, just click the item again. Select the Save icon to return to the Inventory form.          |

Click to view screenshot.

| Case #  | New Feature                                                                                                    |                                                                                                    |                                                                                                    |                                                                                                    |
|---------|----------------------------------------------------------------------------------------------------|----------------------------------------------------------------------------------------------------|----------------------------------------------------------------------------------------------------|----------------------------------------------------------------------------------------------------|
|         | <b>〈</b> Site Inventory                                                                                                    |                                                                                                    |                                                                                                    |                                                                                                    |
|         | Select up to 5 inventory items<br>1-A3261A, 1-A3483A, 128                                                                                                    | SDRAM                                                                                                    |                                                                                                    |                                                                                                    |
|         | ↑ Item Number                                                                                                    | •                                                                                                    | ٦                                                                                                    |                                                                                                    |
|         | C Search                                                                                                    |                                                                                                    |                                                                                                    |                                                                                                    |
|         | 1-A3261A<br>Multi-Core Processor<br>srre:01-N                                                                                                    | UNIT: Each                                                                                                    | QTY AVAILABLE: -4.00                                                                                                    |                                                                                                    |
|         | 1-A3483A<br>SIMM EDO 72<br>SITE: 01-N                                                                                                    | UNIT: Each                                                                                                    | QTY AVAILABLE: -3.00                                                                                                    |                                                                                                    |
|         | 128 SDRAM<br>128 meg SDRAM<br>sitte: 01-N                                                                                                    | UNIT: Each                                                                                                    | QTY AVAILABLE: 0.00                                                                                                    |                                                                                                    |
|         | 1GPROC<br>1 Ghz Processor<br>SITE: 01-N                                                                                                    | עאד: Each                                                                                                    | QTY AVAILABLE: 0.00                                                                                                    | 1                                                                                                    |
| MT-1257 | 24X IDE<br>24x CD-ROM<br>SITE: 01-N                                                                                                    | UNIT: Each                                                                                                    |                                                                                                    |                                                                                                    |
|         | <ul> <li>If only one are display. The Price and Show</li> <li>Que Que</li> <li>Un set</li> <li>Lis the dist the dist the dist the dist of the dist of</li></ul> | inventory item is add<br>yed and can be edite<br>and Cost display is be<br>InventoryPrice.<br>antity: Enter the num<br>it Cost: Enter the list<br>esetup. You can't ent<br>ventory, Discontinue<br>scription: If you seles<br>played. If the transact<br>inventory transaction<br>one inventory item<br>blayed in the grid belo<br>splayed and this will<br>you need to change it<br>ur changes.<br>u can edit the inventorian. Then select the i | ded, the Quantity, List Price, Unit C<br>ed.<br>ased on your company's setup op<br>mber of units.<br>st per unit. This field might not be<br>t price per unit. This field might not<br>ter negative list prices for items th<br>ed, or Kit.<br>ect a site inventory number, inforn<br>ction is for a non-inventory item, y<br>on.<br><i>n is added</i> , only the <b>Quantity</b> can be<br>ow the Select Inventory button. The<br>be auto-populated from the site in<br>tems, click the Select Inventory but<br>ory item by saving the form and the<br>nventory item and edit as needed | Cost, List Price, and Description<br>tion for ShowInventoryCost<br>displayed, depending on the<br>of be displayed, depending on<br>at have an item type of <b>Sales</b><br>nation about the item is<br>you can enter a description of<br>be edited for the Site Inventory<br>ne price, cost, and description<br>nventory item.<br>tton again and you can make<br>then opening the Inventory tab<br>and then save the edits. |
| MT-1257 | We've added valie<br>and then selects<br>Changes, or Cont                                                                                                    | dation to the Task fo<br>the X to close the wir<br>inue Editing. See <u>Cor</u>                                                                                                    | rm so that if a technician has mad<br>ndow, they will now be prompted<br>mplete Tasks for a Service Call.                                                                                                    | e changes on the task form<br>to Save and Close, Discard                                                                                                    |

| Case #  | New Feature                                                                                                    |
|---------|----------------------------------------------------------------------------------------------------|
| MT-1264 | We've updated the Conflict Resolution to Device Wins for appointments, service calls, tasks, subtasks,<br>and task responses. With this update to Device Wins, only the fields changed on the client are<br>uploaded. If the changes on the server affected different fields than on the app, both changes are<br>preserved. If the same field is changed in both databases, server values are overwritten. |
|         | Previously, we were using Device Wins (Full), where the whole client record, including unchanged field values, is sent to the server. Server changes are lost.                                                                                                    |
|         | For more information, see <u>Conflict resolution - Resco's Wiki</u> (external link).                                                                                                    |
| MT-1283 | Technicians can now create a time entry for job labor without requiring a job appointment.                                                                                                    |
|         | This time entry can be created by accessing Time Entries or the Job List. See <u>Create Time Entry for Job</u> Labor w/o Appointment.                                                                                                    |
|         | If you do not want your technicians to be able to create a time entry for jobs without an appointment, you can turn this feature off by setting the <b>AllowJobTimeEntries</b> in Job Settings to False. This option defaults to True. See <u>Job Settings</u> .                                                                                                    |
|         | <b>Note:</b> Manager Approval is not supported for this feature.                                                                                                    |
|         |                                                                                                    |

| Case #  | New Feature                                                                                                    |
|---------|----------------------------------------------------------------------------------------------------|
| MT-1290 | We've made notes more visible in MobileTech.                                                                                                    |
|         | <ul> <li>If an entity has a note attached, the background color is yellow. For example, if the customer has a note attached, the background color of the customer displayed on the service call form is yellow.</li> <li>A note icon now displays to the right of any entity that supports notes (such as service appointments, locations, service calls, job change orders, equipment, and equipment contracts). This icon displays regardless of a note available. Users can select the note icon to open the notes form where a note can be added or the list of notes is displayed.</li> </ul>                                                                                                    |
|         | Click to view screenshot.                                                                                                    |
|         | Service Call: 170401-0012         Image: Call Service Call Service Call Servi |
|         | Customer<br>102 - CEDAR FAMILY COUNSE                                                                                                    |
|         | Location<br>MAIN OFFICE - CEDAR-15500                                                                                                    |
|         | Service Call 170401-0012                                                                                                    |
|         | Date Opened           4/1/2027         3:22 PM                                                                                                    |
|         | Call Type                                                                                                    |
|         | Problem Type       MAINTENANCE                                                                                                    |
|         | Equipment 000000012                                                                                                    |
|         | Customer PO #<br>Enter Customer PO #                                                                                                    |
|         | Description<br>ULTIMATE CONTRACT                                                                                                    |
|         | Hervice Call Appoint Contacts Equipment History More                                                                                                    |

• The maximum number of characters displayed for each note in the list is 500 characters. If you would prefer to have more characters displayed, the **maxDisplayLength** value in the Resco Offline HTML file found at entity\notes\note-list.html can be edited.

| Case #  | New Feature                                                                                                    |
|---------|----------------------------------------------------------------------------------------------------|
|         | If the note length exceeds the <b>maxDisplayLength</b> , "" is added to the display to indicate more text is available for the note.                                                                                                    |
|         | Click to view screenshot.                                                                                                    |
|         | Customer: 102                                                                                                    |
|         | Notes + Customer Name<br>CEDAR FAMILY COUNSELING                                                                                                    |
|         | ↑ Subject • ▼                                                                                                    |
|         | Q Search What is Unicode?                                                                                                    |
|         | What is Unicode? Description                                                                                                    |
|         | What is Unicode?     4/3/2024       ALAN     4/3/2024       Unicode is an internationally recognized standard for<br>identifying the different characters we see on our<br>computer screens. Since computers only recognize     Unicode is an internationally recognized<br>standard for identifying the different characters<br>we see on our computer screens.         |
|         | zeros and ones (i.e. binary), each character is assigned<br>a unique binary number. For example, the capital le<br>"A" has a Unicode character number of 97. Unicode has<br>over 137,000 characters consisting of your 'normal'<br>characters, such as the text you're reading right now,<br>and the fander                                                              |
|         | Unicode has over 137,000 characters consisting<br>of your 'normal' characters, such as the text<br>you're reading right now, and the fancier<br>characters you get from a font changer.                                                                                                    |
|         | Customer       Locations       Notes       Reports         Before the establishment of the Unicode       Standard, there were hundreds of different         systems, known as character encodings, used to       assign numbers to the characters. As you can         imagine, this can make it extremely difficult for       computers to share text and data with each |
|         | Today, Unicode has made it much easier to                                                                                                    |
| MT-1324 | We've added validation when creating maintenance contract (MC) service calls to align with the validation required in Signature. When a technician creates a new MC service call, they must add a piece of equipment covered by a maintenance contract.                                                                                                    |
|         | If the technician creates a new MC service call and clicks Save, the call will not be created if:                                                                                                    |
|         | in the technician creates a new MC service call and clicks save, the call will not be cleated II.                                                                                                    |
|         | <ul> <li>No equipment is selected. The message "Equipment is required for Call Type MC" is displayed.</li> <li>Equipment is added to the MC service call but isn't assigned to a contract. The message "Equipment must be covered by a contract for Call Type MC" is displayed.</li> </ul>                                                                               |

| Case #  | New Feature                                                                                                    |
|---------|----------------------------------------------------------------------------------------------------|
| MT-1341 | You can now enable a background sync when an appointment status is changed. When the status of<br>an appointment is changed on the device, whether manually or automatically, a background sync is<br>performed to push the data into Signature to get closer to real-time appointment status in the back<br>office. You also have the option to send latitude and longitude values, if available, when the<br>background sync is performed.                                                                                                    |
|         | Changes are not pushed if:                                                                                                    |
|         | <ul> <li>Appointment only exists in MobileTech (new appointment not synced yet)</li> <li>Appointment in Signature already has status "RE-ASSIGN" or "COMPLETE"</li> <li>Appointment in Signature has been assigned to another tech</li> <li>MobileTech Appointment Status is "DEFAULT" or "COMPLETE"</li> </ul>                                                                                                    |
|         | We've added two setup options to Mobile Device Global Settings:                                                                                                    |
|         | <ul> <li>UseAppointmentStatusBackgroundSync:<br/>Determines if a background sync is performed when the appointment status is changed<br/>manually or automatically on the device. This option requires an internet connection and<br/>applies to all appointment types. The default value is False. When this option is set to True,<br/>only the appointment status is pushed during the background sync.</li> <li>IncludeLocationWithAppointmentStatusSync<br/>Determines if latitude and longitude are included in the automatic background sync. This<br/>option applies to job and service appointments. The default value is False. This option is<br/>enabled when UseAppointmentStatusBackgroundSync is set to True. When both options are<br/>set to True, only the appointment status and GPS information is pushed during the<br/>background sync.</li> </ul> |

#### Case # **New Feature** MT-1386 Technicians can now view inventory added to a service call by other technicians and from the Signature back office from the Appointment Completion form for service appointments when they select the Inventory tab. The inventory items are read-only. The technician's name is displayed on the list view and the Summary tab. (If the employee name isn't available the GP Technician ID displays.) This is only for service appointments. Job appointments will only show inventory added to that job appointment by the current technician and from the Signature back office. Click to view screenshots. Appointment ~ + Inventory Y ↑ Name -Q Search 0-20X16X1 FILTER - WAREHOUSE 20"X16"X1" Furnace Filter 5/1/2024 WAREHOUSE 1.00 128 SDRAM - 01-N 128 meg SDRAM 5/1/2024 01-N 1.00 128 SDRAM - 01-N - 0001 5/1/2024 128 meg SDRAM 01-N 1.00 000000003-ELEVATOR-PASSENGER TECH: Alan Flint 24X IDE - 01-N 24x CD-ROM 5/1/2024 01-N 1.00 24X IDE - 01-N - 0002 24x CD-ROM 5/1/2024 01-N 1.00 000000004-AIR CONDITIONING UNIT TECH: Alice Martin 40X IDE - 01-N 40x CD-ROM 5/1/2024 01-N 1.00

AOX IDE - 01-NI - 0001

#### New Features

| ase # | New Feature                                                 |
|-------|-------------------------------------------------------------|
|       | Appointment ~                                               |
|       |                                                             |
|       |                                                             |
|       |                                                             |
|       | Consumed Inventory                                          |
|       | Item: 0-10W35 ENGINE OIL - 10W35 Engine Oil, Qty: 1         |
|       | Item: 1GPROC - 1 Ghz Processor, Qty: 2                      |
|       | Item: 1GPROC - 1 Ghz Processor, Qty: 2 [TECH: Alan Flint]   |
|       | Item: 1GPROC - 1 Ghz Processor, Qty: 2                      |
|       | Item: 2GPROC - 2 Ghz Processor, Qty: 1                      |
|       | Item: 2GPROC - 2 Ghz Processor, Qty: 1 [TECH: Alice Martin] |
|       | Item: ALAN, Qty: 1 [TECH: Alan Flint]                       |
|       | Item: ALICE, Qty: 5 [TECH: Alice Martin]                    |
|       |                                                             |
|       | Customer Signature                                          |
|       | Technician Signature                                        |
|       |                                                             |
|       | ビー ロー ロー ロー ロー ロー ロー ロー ロー ロー ロー ロー ロー ロー                   |

| Case #                                                                                                    | New Feature                                                                                                    |
|----------------------------------------------------------------------------------------------------|----------------------------------------------------------------------------------------------------|
| MT-1411                                                                                                    | The legacy job safety audit (JSA) report request has been added to the existing <b>UsedEventBasedSync</b> setup option in <u>Mobile Device Global Settings</u> .                                                                                                    |
|                                                                                                    | For the JSA Report:                                                                                                    |
|                                                                                                    | <ul> <li>True: If UseEventBasedSync is set to True, when a technician requests the JSA report, the Sync window opens. If there are pending changes to the Appointment form, the technician is prompted to save or discard the appointment changes before the sync window opens.</li> <li>False: If this option is set to False, technicians will see the following message "Job Safety Report will be available upon next Sync."</li> </ul>                                                                                                    |
|                                                                                                    | When set to True, this setup option prompts technicians to sync their device after a:                                                                                                    |
|                                                                                                    | <ul> <li>A service call is created.</li> <li>An appointment is created or completed.</li> <li>A timesheet report is requested.</li> <li>A legacy job safety audit (JSA) report is requested.</li> <li>A piece of equipment is created.</li> <li>A payment has been applied to a field invoice.</li> <li>A purchase order is created.</li> </ul>                                                                                                    |
| <ul> <li>MT-1415,<br/>MT-1727</li> <li>You can now define any Summary report (Call Summary, Appointment, or Job Appointment, MT-1727</li> <li>Specific customer and/or a customer location. You can also filter to a specific Call Type a for the Summary report the customer receives. This lets you customize the Summary report customer's needs. For example, the type of report they receive, the subject line, and the email. See Set Up Report Email Options.</li> <li>Note: You can define a summary report for one or more customers and/or a customer to separate report line) and have a <default> summary report line for all other customers to example, you define the Call Summary report for customer 102 and also have the <defaults 102="" all="" and="" customer="" customers<="" get="" li="" only="" other="" report="" report.="" summary="" their="" unique="" will=""> </defaults></default></li></ul> |                                                                                                    |
|                                                                                                    | Click to view screenshot.                                                                                                    |
|                                                                                                    | A Report Email Options - X                                                                                                    |
|                                                                                                    | i 14 4 8 of8   ▶ ▶   1 4 X 20 10 40                                                                                                    |
|                                                                                                    | Report Source Reportment Call Type Division Customer Location                                                                                                    |
|                                                                                                    | Cal Summary Service Service Blank - Blank - Default - Default - De |
|                                                                                                    | Constanting Dented Printed Dented Dented Dented Dented Dente Printed Constant Printed Constant On the Lebour Printed Dented Dente                                                                                                    |
|                                                                                                    | Job Safety Audit • Service • - Blank · • • Blank · • • Default · • • Default ·                                                                                                    |
|                                                                                                    | Employee Time Sheet                                                                                                    |
|                                                                                                    | Appointment Summay  Service  - Bank  -  -  Bank  -  -  101 ACCURATE PRINTING  - Default  - Data -  Data -  -  -  -  -  -  -  -  -  -  -  -  -                                                                                                    |
|                                                                                                    | An Abharaina mail an an an an an an an an an an an an an                                                                                                    |
| MT-1577                                                                                                    | <ul> <li>You can now specify to hide site inventories if the item has a negative or zero quantity. We've added a new AllowNegativeSiteQty option to Inventory Settings. This option defaults to True to remain consistent with existing functionality that shows the negative or zero quantity items. The new setup option is enabled if ShowInventorySiteQtyAvailable is set to True.</li> <li>True: When set to True, users can see and select an item, regardless of the available quantity.</li> <li>False: When set to False, the item is not displayed if the site inventory has a zero or negative quantity for an item</li> </ul>                                                                                                    |

| Case #  | New Feature                                                                                                    |  |
|---------|----------------------------------------------------------------------------------------------------|--|
| MT-1562 | Starting with the Signature 2024 release, you have the option to store attachments to Azure Cloud<br>Storage (either WennSoft-hosted or self-hosted). Once you've set up Azure Cloud Storage in Signature,<br>your MobileTech attachments will also use Azure Cloud storage. For more information, see the<br>Signature 2024 What's New document.                                                                                                    |  |
|         | We've added a new read-only <b>DefaultDocumentCategory</b> setup option to MobileTech Global<br>Settings. This setting shows the Default Storage Location selected in Signature 2024's new Document<br>Storage Setup window.                                                                                                    |  |
|         | <ul> <li>Copy File</li> <li>Attach File</li> <li>Copy To Database: If your Signature version is earlier than 2024, this option is the default.</li> <li>Cloud Storage</li> </ul>                                                                                                    |  |
|         | When a technician updates an attachment that is stored locally and not in the cloud,<br>MobileTech will update the local version and this will not be uploaded to the cloud.                                                                                                    |  |
| MT-1674 | We've added the Current Company User count after the All Company User Count at the bottom of the Users list in MobileTech Admin.  Click to view screenshot.                                                                                                    |  |
|         | User Setup Options Load Data Integration Monitor Role Maintenance Report Maintenance About Evit<br>User Technician ID Login Account<br>Alan Flint ALAN alan.fintio L@gmail.com<br>Fint Name: 'Alan<br>Email Address: 'alan.fintio L@gmail.com                                                                                                    |  |
|         | Password: Confim Password: Technician ID: ALAN - Rint, Alan Employee ID: ALAN Disabled Roles: Roles: Role                                                                                                    |  |
|         | System Administrator           Ø           MobileTech           Inspector   Synced Devices           Device Name           MobileCRM Version           Last Synchronized           Policy                                                                                                    |  |
|         | Image: Company Users: 1 of 20         Image: Company Users: 1 of 20         Image: Company Users: 2 of 20         Image: Company Users: 2 of 20         Image: Company Users: 2 of 20 <th im<="" td=""></th> |  |
|         | J Febrikam, Inc.                                                                                                    |  |

## **Resco Inspections**

| Case #  | Description                                                                                                    |
|---------|----------------------------------------------------------------------------------------------------|
| MT-1168 | <b>IMPORTANT</b> : Due to issues with Resco licensing where the Inspection license is assigned to any technician who syncs with a project that has Inspections even if they are not assigned the Inspector Role, you need to have two Woodford projects (one for Inspections, one for non-Inspections). See Import the MobileTech Woodford Project for the updated steps for creating a child project and importing the Inspections project. |
|         | Having the Inspections Woodford project as a "child" project of the Non-Inspection Woodford<br>"parent" project allows you to make changes to the "parent" project and changes are automatically<br>rolled down to the "child" project when you select to "Publish All". You will not have to make<br>customization changes on two Woodford projects.                                                                                        |
|         | Note that if customizations are made to the "child" project, the link the "parent" project will be broken.                                                                                                    |
|         | A <b>IMPORTANT</b><br>With this change, technicians must be assigned to either the MobileTech role or Inspector role, but not both roles. The assigned role determines which project the technician syncs their device to.                                                                                                    |
| MT-1174 | Resco is deprecating the Auto Dashboard due to a lack of people using it. We've removed the Auto Dashboard from our Manager Woodford project. For more information, see <u>https://docs.resco.net/</u> <u>wiki/Automatic_Dashboard</u> .                                                                                                    |

| Case #  | Description                                                                                                    |
|---------|----------------------------------------------------------------------------------------------------|
| MT-1215 | Additional new features from <b>Resco's Winter 2024 Release</b> :                                                                                                    |
|         | <ul> <li>Resco mobile platform <ul> <li>Al-assisted help in Woodford</li> <li>Data model explorer</li> <li>Migration from Xamarin to .NET platform</li> <li>Sync improvements</li> <li>Support for new languages</li> <li>Bring some color to flexible forms</li> <li>Code editor in Woodford</li> <li>Not older than X days</li> <li>Display options as segmented buttons</li> <li>Display options as segmented buttons</li> <li>Storage analyzer: questionnaire statistics</li> <li>Save photos to device gallery</li> <li>JSBridge: Is the question answered?</li> </ul> </li> <li>Inspections and questionnaires</li> <li>Use optical character recognition (OCR) to answer questions</li> <li>Export and import wizard</li> <li>Questionnaire options</li> <li>Complete questionnaire and open a new instance</li> <li>Which answers to copy in repeatable groups?</li> <li>Access style editor from style selector</li> <li>Resco Cloud</li> <li>Web app modernized</li> <li>Improved cloning/pulling from connected environments</li> <li>Custom fonts in server reports</li> </ul> |
|         | For information including a YouTube demonstration from Resco, please go to <u>https://docs.resco.net/</u><br>wiki/Releases/Winter_2024.                                                                                                    |

| Case #              | Description                                                                                                    |
|---------------------|----------------------------------------------------------------------------------------------------|
| MT-1336             | Additional new features from Resco's Spring 2024 Release:         • Resco mobile platform (Microsoft, Resco Cloud)         • Geofencing         • JSBridge upgrade for web app         • Microsoft Store app: switch to WebView2         • OCR in forms         • Too much flexibility in the forms         • View designer redesigned         • View designer: custom map pin         • Woodford: find fields used in the mobile app         • Woodford: more clarity into "Project Default"         • Newly supported FetchXML operators         • Monitor progress when publishing projects         • Housekeeping: .NET 8         • Clearer feedback for user actions         • (iOS) nicer dropdown lists         • Inspections and questionnaires (Microsoft, Resco Cloud)         • Mark mandatory questions         • Support for zero instances for repeatable group         • Define score ranges for group results         • Questionnaire Designer improvements         • Save answers to a different table         • Questionnaire integrity check         For information including a YouTube demonstration from Resco, please go to https://docs.resco.net/ |
| MT-1410,<br>MT-1543 | <ul> <li>We've added new steps in the Middle Tier Database Clean Up Job to remove inspection attachments and entities.</li> <li>Inspection attachments: This will only clean up records where the attachment is saved in Signature for a related entity (service call, appointment, job, job appointment, equipment, or customer).</li> <li>Inspection entities: <ul> <li>Removes any related entities for JSA inspections where the created date is older than 14 days.</li> <li>Removes any orphaned child inspection entities for any inspection, not just JSA inspections.</li> </ul> </li> <li>You will need to create a new cleanup job in MobileTech Admin to add these new cleanup steps. For more information, see <u>Create a Cleanup Job for the Middle-Tier Database</u>.</li> </ul>                                                                                                    |